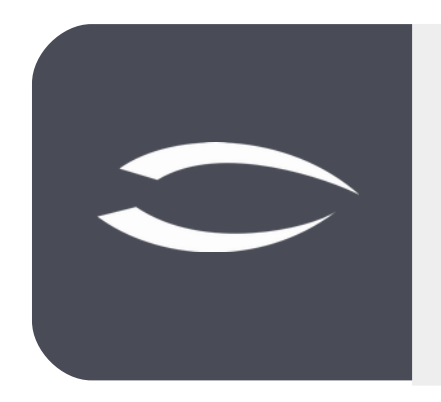

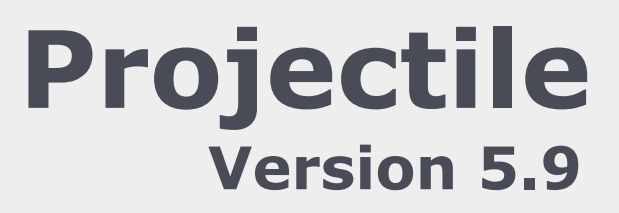

The integrated total solution for service providers: projects, processes, knowledge.

# Help, Part 6: Templates, Construction Kit

### **Table of Contents**

| 6.1 | Project | Templates        | 2  |
|-----|---------|------------------|----|
| 6.2 | Project | Construction Kit | 7  |
| 6.3 | Import  | of Project Data1 | .1 |

## **6.1 Project Templates**

The project templates are a tool for repeatedly creating a complete project structure consisting of projects, sub-projects, milestones, work packages, arrangements and budgets. With the help of the action "Create project templates", a template can be created from any existing project. This template then contains the complete project structure in parameterized form. Relative dates are generated from the absolute dates (plan start and end) depending on the parameters from the project wizards.

|                       |        | 0 10    |                   | S Document    | C - COL - VIEW -    | buck references - | ALUCIA     |                  | -                     |            |             |            |          |             |             |       |                   |            |
|-----------------------|--------|---------|-------------------|---------------|---------------------|-------------------|------------|------------------|-----------------------|------------|-------------|------------|----------|-------------|-------------|-------|-------------------|------------|
| General data Sta      | kehold | ers     | Proposal Portfo   | olio Risk ass | essment Status      | Key figures       | 2 P        | lanning          | > >cu                 | ments      | Order da    | ta Logi    | book F   | inal Report | Misc        |       |                   |            |
| - E Basic information | on     |         |                   |               |                     |                   | D' A       | dministration    | 1 4                   | Create b   | oaseline    |            |          |             |             |       |                   |            |
| Number                | 081    |         |                   |               |                     | Status Pa         | 0          | offers / Billing | <ul> <li>4</li> </ul> | Create p   | project tem | plate      |          |             |             |       |                   |            |
| Description           | Appl   | ication |                   |               |                     |                   | К. н       | iourly rates     | · 10                  | Create s   | tatus repo  | t          |          |             |             |       |                   |            |
|                       |        |         |                   |               |                     |                   | <b>6</b> c | harts            |                       | b Create t | alloring    |            |          |             |             |       |                   |            |
| Contents              |        |         |                   |               |                     |                   |            | reate director   | es a                  | b Dunlicat | e omiert    |            |          |             |             |       |                   |            |
| description           |        |         |                   |               |                     |                   |            | nunice forecas   |                       | One        | a project   |            |          |             |             |       |                   |            |
| Start of planning     | 22.0   | 3.2020  | •                 |               | ¢                   | nd of planning 2  |            | at project acti  |                       | y Open co  | nstruction  | NU         |          |             |             |       |                   |            |
| Note                  |        |         |                   |               |                     |                   | <b>K</b> 2 | et project act   | vity                  | Reset nu   | umbers for  | structures |          |             |             |       |                   |            |
|                       |        |         |                   |               |                     |                   |            |                  | 1                     | Show ba    | aseline     |            |          |             |             |       |                   |            |
| - Structure           |        |         |                   |               |                     |                   |            |                  |                       |            |             |            |          |             |             |       |                   |            |
| Main project          | 081    | Applica | ation             |               | Parent              |                   |            |                  |                       |            |             |            |          |             |             |       |                   |            |
|                       |        |         |                   |               | project             |                   |            |                  |                       |            |             |            |          |             |             |       |                   |            |
| Subordinate           |        | @•      | Number +          | Description   | Status              | Begin planning    | En         | d planning       | Project               | managers   | Tar         | get time   | Planning | ) time      | Actual time | Exter | LastStateEstimate | EnterNewSt |
| projects              |        |         |                   |               |                     |                   |            |                  |                       |            |             | 00:00      |          | 00:00       | 00:00       |       |                   |            |
| Processes             | 11     | - 65    | Process number +  | Description   | Begin date planning | End date planning | Exter      | Planning ti      | me                    | Target     | time        | Actual tir | ne IsCi  | 0           |             |       |                   |            |
|                       | -      | olla    |                   |               |                     |                   | _          | 0                | 0.00                  |            | 00-00       | 00         | -00      |             |             |       |                   |            |
|                       |        |         |                   |               |                     |                   |            |                  |                       |            |             |            |          |             |             |       |                   |            |
| Milestones            | 10     | - 60    | MilestoneNumber 4 | Description   | Date                | Responsible       | Miles      | tone category    | Miles                 |            |             |            |          |             |             |       |                   |            |

After executing the action "Create Project Templates" ...

... a dialogue appears. The name of the template can be changed here.

| - | LIN          |                     |  |
|---|--------------|---------------------|--|
| 1 | × Dialogue   |                     |  |
|   | Please speci | ify filename:       |  |
|   | Name         | Development Project |  |
| 1 | Description  | Test for Manual     |  |
|   | <b>×</b>     |                     |  |

After confirmation, the template is created under the entered name and stored on the web server. The template is then available for use (to create new projects with a similar structure). In the menu "Project Management" the entry "Project Template" is selected (step 1 of 6). The selection box "Project template" contains a list of all available templates. After selecting a template (here development project), the corresponding project template with the stored project structure is loaded (step 2 of 6):

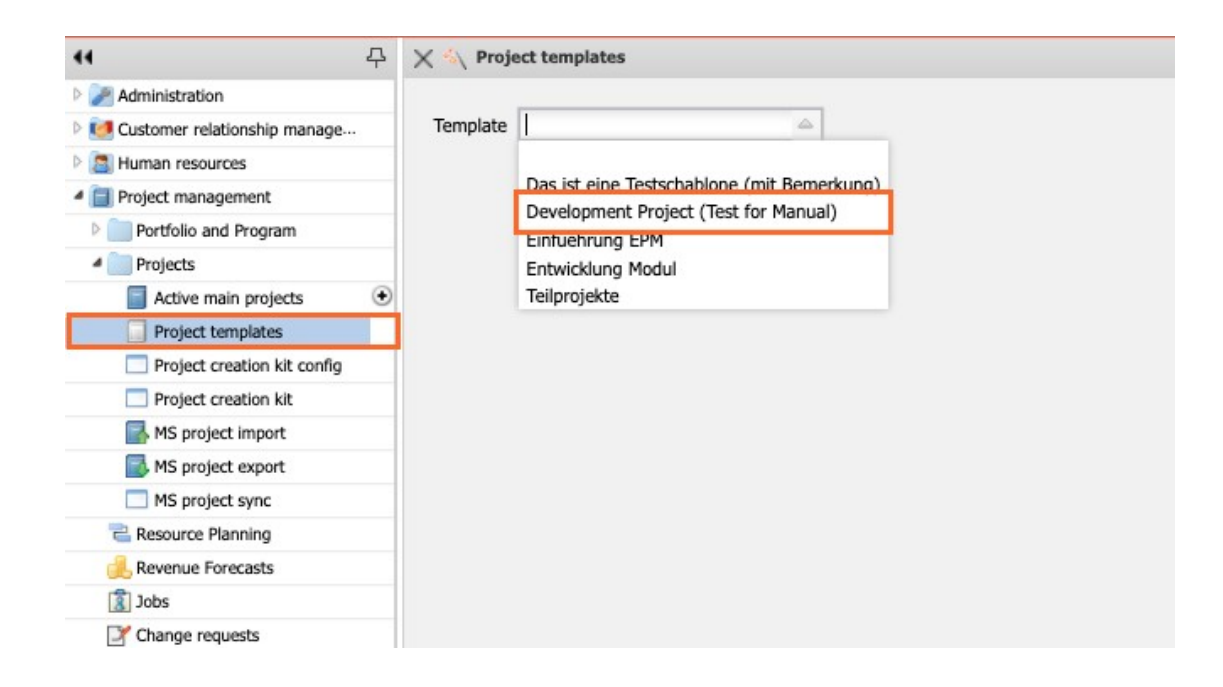

In the project wizard (step 3 of 6), it is possible to enter all relevant project values. These basic values correspond for the most part to the values from the manual project definition.

| X 🔨 Project ter                    | nplates     |                              |                    |                 |                                           | ₽☆≡ |
|------------------------------------|-------------|------------------------------|--------------------|-----------------|-------------------------------------------|-----|
| ProjectCreator Hel<br>Back Next st | InPage step | alion has 1 errors and 0 war | nings End planning | a: Not Null     |                                           |     |
| Parent project                     |             |                              |                    |                 |                                           |     |
| InternalKey                        |             | 83                           |                    |                 |                                           |     |
| Project number                     | Number      | 082                          |                    |                 |                                           |     |
| Description                        |             | Application                  |                    |                 |                                           |     |
| Project duration                   | From        | 25.06.2021 🔹 🗔               |                    |                 | То                                        |     |
| External project                   |             |                              |                    |                 | Company MPE Maier Plant Engineering Gml 🗢 |     |
| Commercial<br>contact person       |             |                              | Q                  |                 |                                           |     |
| Unit                               |             | Support                      | $\bigtriangledown$ |                 |                                           |     |
| Project 😰                          |             | 📄 🍈 • First name             | Name 🛎             | Employee status |                                           |     |
| managers                           |             | Peter                        | Schaub             | Fixed           |                                           |     |
| Billing type                       |             | Expense                      | $\bigtriangledown$ |                 |                                           |     |
| Priority                           |             | 3 - normal priority          | $\bigtriangledown$ |                 |                                           |     |
| Currency                           |             | EURO                         |                    |                 |                                           |     |
| Total costs                        |             |                              |                    |                 |                                           |     |
| Cost center                        |             |                              | $\bigtriangledown$ |                 |                                           |     |
| Category                           |             | Introduction                 | 4                  |                 |                                           |     |

After changing the project corner values, you can select as an option for the next step whether and how a postponement of the start and end dates is desired (here "Postpone forward", i.e. to the next working day). After entering all necessary values, you can continue with "Next". In the next step (step 4 of 6), the changes to the project period are first listed.

Note: In the template the basic values for the (sub)projects, tasks and milestones are stored in parameterized form. When the system then determines the dates for the project to be generated, these can be on weekends or public holidays.

Before the last step, you must select an option for the proposal system. In the next dialog step, the option "with capacities and preassignment" displays all employees for the work packages who fulfill the required skill (activity) and preassigns the employee with the lowest workload in the planned period as a preselection. The option "with capacities" displays all employees with the appropriate skill and their workload in the processing period. The option "without capacities" considers only the skill management and ignores the workload. The option "all employees" also ignores the skill management.

In the following example the option "with capacities" is used.

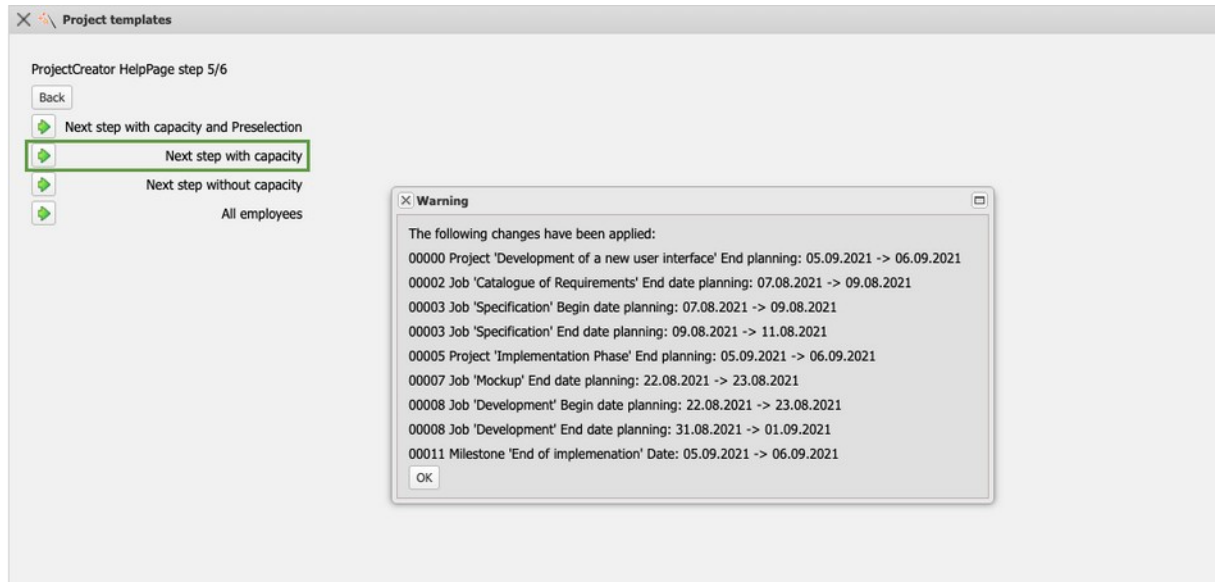

Now the last step is to complete the project planning. Here, all work packages of the project structure are displayed with plan effort, required skill (activity), the assigned sub-project and the processing period. For each work package, all employees who are suitable for this task (according to skill management) appear in the dialog, along with the respective percentage of their workload. For the planned processing period of the "Design" work package between 07.01.2020 and 21.01.2020, the employee Peter Schaub is probably working at between 99.9% and 174.2% capacity. Maria Schneider is 0.0% busy in the planned processing period.

Explanation of the selection box:

Employees: Workload across all projects | Workload taking into account the project probability of planned projects (maximum capacity of the employee).

| 1 - 5       6 - 7       all         ProjectCreator HelpPage step 6/6<br>Back_Create project_Set values       SubProject_Set values       End date plann<br>planning         Job       Employee       Time       Split       Occupation       SubProject       Begin date<br>planning       End date plann<br>planning         Catalogue of<br>Requirements       Image: Split with the strate and the strate and the                                                                                                    | ₽☆目 |
|----------------------------------------------------------------------------------------------------|-----|
| ProjectCreator HelpPage step 6/6         Back_Create project       Set values         Automatic forward calculation after creation         Job       Employee       Time       Split       Occupation       SubProject       Begin date<br>planning       End date plann<br>planning         Catalogue of<br>Requirements       Image       Image       Ificiol       2,000 Pd       Beratung - Senior       Planning Phase       05.08.2021       09.08.2021       09.08.2021         Specification       Image       Image                                                                                                    |     |
| Back Create project Set values         Back Create project Set values       Employee       Time       Split       Occupation       SubProject       Begin date planning       End date planning         Job       Employee       Time       Split       Occupation       SubProject       Begin date planning       End date planning         Catalogue of Requirements       Image: Pirst name       Info:0       2,000 Pd       Beratung - Senior       Planning Phase       09.08.2021       09.08.2021       09.08.2021       01.08.201         Specification       Image: Pirst name       Info:0       2,000 Pd       Beratung - Senior       Planning Phase       09.08.2021       11.08.201         Design       Image: Pirst name       Info:0       2,000 Pd       Programmierung - Java       Implementation Phase       17.08.2021       18.08.201         Mockup       Name       First name       Estimated for the setimated for the setimated for                                                                                                    |     |
| Image: Automatic forward calculation after creation       Time       Split       Occupation       SubProject       Begin date<br>planning       End date plane<br>planning         Catalogue of<br>Requirements       Image: Name       First name       Info:0       2,000 Pd       Beratung - Senior       Planning Phase       05.08.2021       09.08.2021       09.08.2021         Specification       Image: Name       First name       Image: Name       First name       Image: Name       First name       Image: Name       Image: Name       Imag                                                                                                    |     |
| Job       Employee       Time       Split times       Occupation       SubProject       Begin date planting       End date planting         Catalogue of Requirements       Image: Name       Image: Name                                                                                                    |     |
| Image: Specification         Image: Specification         Image: Sp                                                                                                    | g   |
| Catalogue of<br>Requirements         Implementation Phase         05.08.2021         09.08.201         09.08.201         09.08.201         09.08.201         09.08.201         09.08.201         09.08.201         09.08.201         09.08.201         09.08.201         09.08.201         09.08.201         09.08.201         09.08.201         09.08.201         09.08.201         09.08.201         09.08.201         09.08.201         09.08.201         09.08.201         09.08.201         09.08.201         09.08.201         09.08.201         09.08.201         09.08.201         09.08.201         09.08.201         09.08.201         09.08.201         09.08.201         09.08.201         09.08.201         09.08.201         09.08.201         09.08.201         09.08.201         09.08.201         09.08.201         09.08.201         09.08.201         09.08.201         09.08.201         09.08.201         09.08.201         09.08.201         09.08.201         09.08.201         09.08.201         09.08.201         09.08.201         09.08.201         09.08.201         09.08.201         09.08.201         09.08.201         09.08.201         09.08.201         09.08.201         09.08.201         09.08.201         09.08.201         09.08.201         09.08.201         09.08.201         09.08.201         09.08.201         09.08.201         09.08.201         09.08.201         <                                                                                                    |     |
| Requirements       Image: Name       First name         Specification       V       24:00 3,000 Pd       Beratung - Senior       Planning Phase       09.08.2021       11.08.20         Design       Implementation Phase       Implementation Phase       17.08.2021       18.08.201         Mockup       Name       First name       Estimated lo       Programmierung - Java       Implementation Phase       17.08.2021       23.08.201         Development       Heiner       0.0%       24:00 3,000 Pd       Programmierung - Java       Implementation Phase       18.08.2021       23.08.201         Development       Heiner       0.0%       80:00 10,000 Pd       Programmierung - Java       Implementation Phase       23.08.2021       01.09.201                                                                                                    | 1   |
| Specification         Y         24:00         3,000 Pd         Beratung - Senior         Planning Phase         09.08.2021         11.08.201           Design         I         Implementation Phase         Implementation Phase         17.08.2021         18.08.201           Mockup         Name         First name         Estimated to         Implementation Phase         17.08.2021         18.08.201           Development         Hannah         0.0%         24:00         3,000 Pd         Programmierung - Java         Implementation Phase         18.08.201         23.08.201           Development         Heiner         0.0%         80:00         Inplementation Phase         23.08.2021         01.09.201                                                                                                    |     |
| Image: Second second second | 1   |
| Design         I         Implementation Phase         17.08.2021         18.08.20           Mockup         Name         First name         Estimated to         Programmierung - Java         Implementation Phase         17.08.2021         18.08.20           Mockup         Dohe         Hannah         0.0%         Programmierung - Java         Implementation Phase         18.08.2021         23.08.20           Development         Franke         Heiner         0.0%         Programmierung - Java         Implementation Phase         23.08.2021         23.08.201         23.08.201         0.09.20                                                                                                    |     |
| Name         First name         Estimated lo           Mockup         *Entwicklung         0.0%         24:00 3,000 Pd V         Programmierung - Java V         Implementation Phase         18.08.2021         23.08.201           Development         Heiner         0.0%         80:00 10,000 Pd V         Programmierung - Java V         Implementation Phase         18.08.2021         23.08.201         0.09.201                                                                                                    | 1   |
| Mockup         *Entwicklung         0.0%         24:00         3,000 Pd         Programmierung - Java         Implementation Phase         18.08.2021         23.08.201           Dohle         Hansh         0.0%                 23.08.201         23.08.201         23.08.201         23.08.201         23.08.201         23.08.201         23.08.201         0.09.201                       23.08.201         23.08.201         23.08.201         01.09.20                         23.08.201         01.09.20                                                                                                    |     |
| Dohle     Hannah     0.0%       Eilers     Hans     0.0%       Franke     Heiner     0.0%       Meier     Jan     0.0%   Programmierung - Java                                                                                                    | 1   |
| Etlers         Hans         0.0%           Development         Franke         Heiner         0.0%         80:00         10,000 Pd         Programmierung - Java         Implementation Phase         23.08.2021         01.09.20           Meier         Jan         0.0%         0.0%         0.0%         0.00%         0.0%         0.0%         0.0%         0.0%         0.0%         0.0%         0.0%         0.0%         0.0%         0.0%         0.0%         0.0%         0.0%         0.0%         0.0%         0.0%         0.0%         0.0%         0.0%         0.0%         0.0%         0.0%         0.0%         0.0%         0.0%         0.0%         0.0%         0.0%         0.0%         0.0%         0.0%         0.0%         0.0%         0.0%         0.0%         0.0%         0.0%         0.0%         0.0%         0.0%         0.0%         0.0%         0.0%         0.0%         0.0%         0.0%         0.0%         0.0%         0.0%         0.0%         0.0%         0.0%         0.0%         0.0%         0.0%         0.0%         0.0%         0.0%         0.0%         0.0%         0.0%         0.0%         0.0%         0.0%         0.0%         0.0%         0.0%         0.0%         0.0% <td></td>                                                                                                    |     |
| Development         Franke         Heiner         0.0%         80:00         10,000 Pd         Implementation         Implementation         Phase         23.08.2021         01.09.20           Meier         Jan         0.0%         Implementation         Programmierung - Java         Implementation         Phase         23.08.2021         01.09.20                                                                                                    |     |
| Meier Jan 0.0%                                                                                                    | 1   |
|                                                                                                    |     |
| Wollert Barbara 0.0%                                                                                                    |     |
| Zöllner Pia 0.0%                                                                                                    |     |

In this way, between 0 and n employees are scheduled for each work package. Work packages of the template cannot be occupied either; in this case, a corresponding note appears during generation and the work package may not be generated.

| X 🔨 Project temp                             | ates         |            |       |           |       |                         |                      |            |                   | ₽☆⊟ |
|----------------------------------------------|--------------|------------|-------|-----------|-------|-------------------------|----------------------|------------|-------------------|-----|
| 1 - 5 6 - 7 all                              |              |            |       |           |       |                         |                      |            |                   |     |
| ProjectCreator HelpPr<br>Back Create project | t Set values |            |       |           |       |                         |                      |            |                   |     |
| Job                                          | Employee     |            | Time  |           | Split | Occupation              | SubProject           | Begin date | End date planning |     |
|                                              |              |            |       |           | times |                         |                      | planning   |                   |     |
| Catalogue of                                 |              | *          | 16:00 | 2,000 Pd  |       | Beratung - Senior 🗢     | Planning Phase       | 05.08.2021 | 09.08.2021        |     |
| Requirements                                 | 🔲 🎲 - Name   | First name |       |           |       |                         |                      |            |                   |     |
|                                              | 1 Meier      | Jana       |       |           |       |                         |                      |            |                   |     |
| Specification                                |              | ~          | 24:00 | 3,000 Pd  |       | Beratung - Senior 🗢     | Planning Phase       | 09.08.2021 | 11.08.2021        |     |
|                                              | 🕅 🎲 • Name   | First name |       |           |       |                         |                      |            |                   |     |
|                                              | 1 Meier      | Tamara     |       |           |       |                         |                      |            |                   |     |
| Design                                       |              | ~          | 16:00 | 2,000 Pd  |       | Programmierung - Java 🗢 | Implementation Phase | 17.08.2021 | 18.08.2021        |     |
|                                              | 🗐 🎲 🕶 Name   | First name |       |           |       |                         |                      |            |                   |     |
|                                              | 1 Wollert    | Barbara    |       |           | _     |                         |                      |            |                   |     |
| Mockup                                       |              | ~          | 24:00 | 3,000 Pd  |       | Programmierung - Java 🗢 | Implementation Phase | 18.08.2021 | 23.08.2021        |     |
|                                              | 🗐 🎲 - Name   | First name |       |           |       |                         |                      |            |                   |     |
|                                              | 1 Zöllner    | Pia        |       |           |       |                         |                      |            |                   |     |
|                                              | 2 Meier      | Jan        |       |           |       |                         |                      |            |                   |     |
| Development                                  |              | ~          | 80:00 | 10,000 Pd |       | Programmierung - Java 🗢 | Implementation Phase | 23.08.2021 | 01.09.2021        |     |
|                                              | 🗐 🎲 🕶 Name   | First name |       |           |       |                         |                      |            |                   |     |

The option "Split Time" can be used for tasks with several agents. This checkbox can be used to determine whether the employees share the defined plan effort or whether each of them needs this number of hours for his work package. In addition, the assigned activity of the work package can also be changed. However, it is not possible to change the start and end dates here. However, these and other changes to the structure can be made directly after generation.

After clicking on the "Generate Project" button, the entire project structure is

created.

|                                                             | 94       | 0 80                           | 00 11 00 10                                                         | - Document                                                                          | Lon men                                                      |                                                                    | 11200110        |                                                           |                                                                    |                       |                                             |                               |                      |           |                 |               |
|-------------------------------------------------------------|----------|--------------------------------|---------------------------------------------------------------------|-------------------------------------------------------------------------------------|--------------------------------------------------------------|--------------------------------------------------------------------|-----------------|-----------------------------------------------------------|--------------------------------------------------------------------|-----------------------|---------------------------------------------|-------------------------------|----------------------|-----------|-----------------|---------------|
| eneral data Stak                                            | keholder | s I                            | Proposal Portf                                                      | olio Risk asses                                                                     | sment Status                                                 | Key figures                                                        | Calculatio      | on Billi                                                  | ng documents                                                       | Order dat             | a Logbook                                   | Final Report                  | Misc                 |           |                 |               |
| Basic information                                           | m        |                                |                                                                     |                                                                                     |                                                              |                                                                    |                 |                                                           |                                                                    |                       |                                             |                               |                      |           |                 |               |
| Number                                                      | 084      |                                |                                                                     |                                                                                     |                                                              | Status P                                                           | assive          |                                                           |                                                                    |                       |                                             |                               |                      |           |                 |               |
| Description                                                 | Devel    | opmer                          | nt of a new user in                                                 | terface                                                                             |                                                              |                                                                    |                 |                                                           |                                                                    |                       |                                             |                               |                      |           |                 |               |
| Contents description                                        |          |                                |                                                                     |                                                                                     |                                                              |                                                                    |                 |                                                           |                                                                    |                       |                                             |                               |                      |           |                 |               |
| Start of planning                                           | 05.08    | 2021                           | •                                                                   |                                                                                     |                                                              | End of planning 0                                                  | 6.09.2021       |                                                           | 1                                                                  |                       |                                             |                               |                      |           |                 |               |
|                                                             |          |                                |                                                                     |                                                                                     |                                                              |                                                                    |                 |                                                           | 2                                                                  |                       |                                             |                               |                      |           |                 |               |
| Note                                                        |          |                                |                                                                     |                                                                                     |                                                              |                                                                    |                 |                                                           |                                                                    |                       |                                             |                               |                      |           |                 |               |
| Note                                                        |          |                                |                                                                     |                                                                                     |                                                              |                                                                    |                 |                                                           |                                                                    |                       |                                             |                               |                      |           |                 |               |
| Note                                                        |          |                                |                                                                     |                                                                                     |                                                              |                                                                    |                 |                                                           |                                                                    |                       |                                             |                               |                      |           |                 |               |
| Note                                                        | 084 D    | evelop                         | pment of a new us                                                   | ver inter P                                                                         | arent                                                        |                                                                    |                 |                                                           |                                                                    |                       |                                             |                               |                      |           |                 |               |
| Note<br>Structure<br>Main project                           | 084 D    | leveloj                        | pment of a new us                                                   | ier inter P<br>P                                                                    | arent                                                        |                                                                    |                 |                                                           |                                                                    |                       |                                             |                               |                      |           |                 |               |
| Structure<br>Main project                                   | 084 0    | eveloj                         | pment of a new us                                                   | er inter P<br>Pi<br>Description                                                     | rarent<br>roject<br>Status                                   | Begin planning                                                     | End p           | planning                                                  | Project managers                                                   | Targe                 | et time Pi                                  | anning time                   | Actual time          | Exter Las | stStateEstimate | EnterNewState |
| Structure<br>Main project<br>Subordinate<br>projects        | 084 0    | eveloj<br>() •<br>1            | pment of a new us<br>Number A<br>084.1                              | er inter P<br>pr<br>Description<br>Planning Phase                                   | tarent<br>roject<br>Status<br>Passive                        | Begin planning<br>05.08.2021                                       | End p           | planning                                                  | Project managers<br>Schaub Peter                                   | Targe                 | et time Pl                                  | anning time                   | Actual time          | Exter Las | stStateEstimate | EnterNewState |
| Structure<br>Main project<br>Subordinate<br>projects        | 084 0    | evelop                         | Number A<br>084.1<br>084.2                                          | Per inter P<br>Pr<br>Description<br>Planning Phase<br>Implementation                | roject<br>Status<br>Passive<br>Passive                       | Begin planning<br>05.08.2021<br>17.08.2021                         | End p<br>1      | planning<br>11.08.2021<br>06.09.2021                      | Project managers<br>Schaub Peter<br>Schaub Peter                   | Targ                  | et time PI                                  | anning time                   | Actual time          | Exter Las | stStateEstimate | EnterNewState |
| Structure<br>Main project<br>Subordinate<br>projects        | 084 0    | eveloj<br>•<br>1<br>2          | Number A<br>084.1<br>084.2                                          | er inter P<br>Pi<br>Description<br>Planning Phase<br>Implementation                 | rarent<br>orject<br>Status<br>Passive<br>Passive             | Begin planning<br>05.08.2021<br>17.08.2021                         | End p           | planning<br>11.08.2021<br>06.09.2021                      | Project managers<br>Schaub Peter<br>Schaub Peter                   | Targe                 | et time Pi                                  | anning time 00:00             | Actual time 00:00    | Exter Las | stStateEstimate | EnterNewState |
| Note  Structure Main project Subordinate projects Processes | 084 0    | evelop<br>0 •<br>1<br>2<br>0 • | pment of a new us<br>Number ^<br>084.1<br>084.2<br>Process number ^ | Per inter P<br>pr<br>Description<br>Planning Phase<br>Implementation<br>Description | rarent                                                       | Begin planning<br>05.08.2021<br>17.08.2021                         | End p<br>1<br>0 | planning<br>11.08.2021<br>66.09.2021<br>Planning ti       | Project managers<br>Schaub Peter<br>Schaub Peter<br>me Target      | Targe                 | et time Pl<br>00:00<br>Actual time          | anning time 00:00 IsClo       | Actual time<br>00:00 | Exter Las | stStateEstimate | EnterNewState |
| Note Structure Main project Subordinate projects Processes  |          | evelop<br>0 •<br>1<br>2<br>0 • | Number A<br>084.1<br>084.2<br>Process number A                      | Per inter P<br>pr<br>Description<br>Planning Phase<br>Implementation<br>Description | roject<br>Status<br>Passive<br>Passive<br>Begin date plannin | Begin planning<br>05.08.2021<br>17.08.2021<br>re End date planning | End p<br>1<br>0 | planning<br>11.08.2021<br>96.09.2021<br>Planning ti<br>Ot | Project managers<br>Schaub Peter<br>Schaub Peter<br>Target<br>D:00 | Targe<br>time<br>0:00 | et time Pi<br>00:00<br>Actual time<br>00:00 | anning time<br>00:00<br>IsCle | Actual time 00:00    | Exter Las | stStateEstimate | EnterNewState |

The project structure can be viewed and modified using the "Project Planning" action (see also Part 4).

| × | Project planning | 9 084 Development of a new user int | erface            |              |                |                   |                 |                                             |           | ₽☆≡          |
|---|------------------|-------------------------------------|-------------------|--------------|----------------|-------------------|-----------------|---------------------------------------------|-----------|--------------|
|   | S 🌆 📶 🕞 I        | =   🔜 🗟 🔝 📭 🏍   🖷   🥥 🛛             | elete   🖛   Actio | ns •   🖳 Per | iodic planning | 8 3               |                 |                                             | Q Q       | N IOI N      |
|   | Number           | Description                         | Planning time     | Start        | End            | Occupation        | Employee        | 2021<br>August                              | September | Predecessors |
| E | 4 🗐 084          | Development of a new user interf    | 22,000 Pd         | 05.08.2021   | 06.09.2021     |                   |                 | P                                           |           |              |
| E | 4 📄 084.1        | Planning Phase                      | 5,000 Pd          | 05.08.2021   | 11.08.2021     |                   |                 |                                             |           |              |
|   | 084.1-1          | Catalogue of Requirements           | 2,000 Pd          | 05.08.2021   | 09.08.2021     | Beratung - Senior | Meier Jana      |                                             |           | 1:           |
| E | 🛐 084.1-2        | Specification                       | 3,000 Pd          | 09.08.2021   | 11.08.2021     | Beratung - Senior | Meier Tamara    | 4 <b></b>                                   |           | 2:1          |
| 8 | 55 084.1-A       | End of planning                     |                   | 11.08.2021   |                |                   | Schmidt Paula   | <b>↓</b> ◆                                  |           | 3: 2         |
| 0 | / 084.2          | Implementation Phase                | 17,000 Pd         | 17.08.2021   | 06.09.2021     |                   |                 |                                             |           |              |
| E | 084.2-1          | Design                              | 2,000 Pd          | 17.08.2021   | 18.08.2021     | Programmierung    | Wollert Barbara | 4 <u></u>                                   |           | 4: 3+5       |
| E | Þ 🚺 084.2-2      | Mockup                              | 1,500 Pd          | 18.08.2021   | 23.08.2021     | Programmierung    |                 | 4                                           |           | 5:4          |
| E | 084.2-4          | Development                         | 10,000 Pd         | 23.08.2021   | 01.09.2021     | Programmierung    | Eilers Hans     | 4                                           | 5         | 6: 5         |
| E | 084.2-5          | Testing                             | 2,000 Pd          | 01.09.2021   | 02.09.2021     | Testen            | Franke Heiner   | Lice Line Line Line Line Line Line Line Lin | -         | 7:6          |
| E | 55 084.2-A       | End of implemenation                |                   | 06.09.2021   |                |                   | Schaub Peter    |                                             | +         | 8:           |

# **6.2 Project Construction Kit**

The project construction kit is a modular extension of the project templates. With the help of this functionality, the administrator can store any number of projects or sub-projects in a central file (and not just a structure as with the templates). In addition, sub-projects can also be combined to form a project structure and various preassignments can be stored.

In the "Project Management" menu, the "Project Construction Kit" entry is selected. In the dialogue, there is a list of all available project structures (or, in the HOAI version, the "service specifications"). After selecting one or more structures (here "System introduction") the stored project structure is loaded:

| <b>44</b>                                                                                                    | imes $	au$ Projektschabionen | -₽☆≡ |
|----------------------------------------------------------------------------------------------------|------------------------------|------|
| Administration                                                                                                    | use Selection                |      |
| Customer relationship manage                                                                                                    | 📄 🍈 - Hours ScopeOfService   |      |
| Image of the second second secon | V 1 1 Einführung EPM         |      |
| Portfolio and Program                                                                                                    | 2 1 Entwicklung Modul        |      |
| 4 Projects                                                                                                    | 3 1 Beratung                 |      |
| Active main projects                                                                                                    |                              |      |
| Project templates                                                                                                    |                              |      |
| Project creation kit config                                                                                                    |                              |      |
| Project creation kit                                                                                                    |                              |      |
| MS project import                                                                                                    |                              |      |
| MS project export                                                                                                    |                              |      |
| Resource Planning                                                                                                    |                              |      |
| Resource Fidming                                                                                                    |                              |      |

The structure can be viewed and edited with the elements main project, subprojects, activities and milestones. All selected elements will be taken over later (so not needed elements can be deselected here). For the activities the parameters "planned effort", period ("start" and "end"), "activity", "employee" and "predecessor" can be changed.

With the options "Append Project" the structure is generated as a sub-project in an existing project and with the option "Create Project" ...

| =    | Pr    | ojektschablone | n                                  |       |     |                |              |      |                   |              | -D 🕁        |
|------|-------|----------------|------------------------------------|-------|-----|----------------|--------------|------|-------------------|--------------|-------------|
| Crea | ite d | ocuments Add   | documents Add all documents to one |       |     |                |              |      |                   |              |             |
|      |       |                |                                    |       |     |                |              |      |                   | St           | ructure 🛛 🛃 |
| 1    |       | Туре           | Name                               | Begin | End | Occupation     | Employee     | Unit | EstimatedTimeProj | Predecessors |             |
| 1    | 1     | Main project   | Einführung EPM                     |       |     |                |              |      |                   |              |             |
| 1    | 2     | project        | Planung                            |       |     |                |              |      |                   |              |             |
| 1    | 3     | process        | Konzeption                         | 0     | 7   | Beratung       | *Beratung    |      | 24                |              |             |
| 1    | 4     | process        | Spezifikation                      | 8     | 15  | Beratung       | *Beratung    |      | 40                | 3            |             |
| ]    | 5     | milestone      | Abnahme der Planung                | 17    |     |                | *Beratung    |      |                   | 4            |             |
| ]    | 6     | project        | Customizing                        |       |     |                |              |      |                   |              |             |
| ]    | 7     | process        | Konfiguration                      | 20    | 23  | Support        | *Support     |      | 8                 | 5            |             |
|      | 8     | process        | Programmierung                     | 24    | 60  | Programmierung | *Entwicklung |      | 72                | 7            |             |
| ]    | 9     | process        | Testen                             | 61    | 75  | Support        | *Support     |      | 16                | 8            |             |
|      | 10    | process        | Dokumentation                      | 61    | 75  | Dokumentation  | *Support     |      | 16                | 8            |             |
| ]    | 11    | milestone      | Abnahme Customzing                 | 77    |     |                | *Beratung    |      |                   | 9 10         |             |
|      | 12    | project        | Pilotbetrieb                       |       |     |                |              |      |                   |              |             |
| ]    | 13    | process        | Integrationstest                   | 80    | 87  | Beratung       | *Beratung    |      | 32                | 11           |             |
|      | 14    | process        | Schulung                           | 88    | 97  | Beratung       | *Beratung    |      | 24                | 13           |             |
| ]    | 15    | milestone      | Abnahme System                     | 100   |     |                | *Beratung    |      |                   | 14           |             |

... a new main project is created later.

In order to describe the basic values of the project, the project assistant opens (as with the project templates in section 6.1) and the user can enter all relevant project values. These basic parameters correspond to a large extent to the values from the manual project definition. After clicking on "Next" ...

| X 🔨 Project templates                     | 5                 |                |            |                    |                 |            |          |   | ⊕☆☰ |
|-------------------------------------------|-------------------|----------------|------------|--------------------|-----------------|------------|----------|---|-----|
| ProjectCreator HeloPage<br>Back Next step | step 3/6<br>Check |                |            |                    |                 |            |          |   |     |
| Parent project                            |                   |                |            | ▽                  |                 |            |          |   |     |
| InternalKey                               |                   | 86             |            |                    |                 |            |          |   |     |
| Project number                            | Number            | 085            |            |                    |                 |            |          |   |     |
| Description                               |                   | Einführung EP  | РМ         |                    |                 |            |          |   |     |
| Project duration                          | From              | 05.08.2020     | •          |                    |                 | To 05.08.2 | 2021 🛛 🗖 |   |     |
| External project                          |                   |                |            |                    |                 | Company    |          | < |     |
| Commercial contact<br>person              |                   |                |            | ♥                  |                 |            |          |   |     |
| Unit                                      |                   | Support        |            | ~                  |                 |            |          |   |     |
| Project managers                          |                   | 🗐 🎯 • 🛛 F      | First name | Name +             | Employee status |            |          |   |     |
|                                           |                   | 🗐 1 P          | Peter      | Schaub             | Fixed           |            |          |   |     |
| Billing type                              |                   | Expense        |            | $\bigtriangledown$ |                 |            |          |   |     |
| Priority                                  |                   | 3 - normal pri | iority     | $\bigtriangledown$ |                 |            |          |   |     |
| Currency                                  |                   | EURO           |            | $\bigtriangledown$ |                 |            |          |   |     |
| Total costs                               |                   |                |            |                    |                 |            |          |   |     |
| Cost center                               |                   |                |            | ▽                  |                 |            |          |   |     |
| Category                                  |                   |                |            | $\bigtriangledown$ |                 |            |          |   |     |
| Product                                   |                   |                |            | $\bigtriangledown$ |                 |            |          |   |     |
| strateg. Relevanz                         |                   |                |            | $\bigtriangledown$ |                 |            |          |   |     |
| Benefit                                   |                   |                |            | $\bigtriangledown$ |                 |            |          |   |     |

... one more option can be chosen for the suggestion system. In the following example, this option is not used because the employees have been preassigned in the assembly. The option "all employees" is then used here.

| 🗙 🔨 Project templates                                                          |                                                                                                    |  |
|--------------------------------------------------------------------------------|----------------------------------------------------------------------------------------------------|--|
| ProjectCreator HelpPage step 5/6 Back Next step with capacity and Preselection |                                                                                                    |  |
| Next step with capacity                                                        |                                                                                                    |  |
| Next step without capacity                                                     |                                                                                                    |  |
| All employees                                                                  |                                                                                                    |  |
|                                                                                | <ul> <li>Warning</li> <li>The following changes have been applied:<br/>J001 Job 'Konzeption' End date planning: 30.08.2020 -&gt; 31.08.2020<br/>J003 Job 'Konfiguration' Begin date planning: 17.10.2020 -&gt; 19.10.2020<br/>J003 Job 'Konfiguration' End date planning: 27.10.2020 -&gt; 29.10.2020<br/>J004 Job 'Programmierung' Begin date planning: 31.10.2020 -&gt; 02.11.2020<br/>J004 Job 'Programmierung' End date planning: 12.03.2021 -&gt; 15.03.2021<br/>J007 Job 'Integrationstest' Begin date planning: 24.05.2021 -&gt; 25.05.2021<br/>J007 Job 'Integrationstest' End date planning: 18.06.2021 -&gt; 21.06.2021<br/>J008 Job 'Schulung' End date planning: 25.07.2021 -&gt; 26.07.2021<br/>M002 Milestone 'Abnahme Customzing' Date: 13.05.2021 -&gt; 14.05.2021<br/>OK     </li> </ul> |  |

Now the last step is to complete the project planning. Here (as with the templates) all work packages of the project structure are displayed with the basic parameters, modified if necessary and finally created with "Create

#### Project" ...

| X 🔨 Project t                   | templa            | ates           |                                             |             |      |       |          |       |                |                    |             |            |                   |
|---------------------------------|-------------------|----------------|---------------------------------------------|-------------|------|-------|----------|-------|----------------|--------------------|-------------|------------|-------------------|
| 1-5 6-8                         | all               |                |                                             |             |      |       |          |       |                |                    |             |            |                   |
| ProjectCreator H<br>Back Create | telpPa<br>project | ge step<br>Set | 6/6<br>values<br>rd calculation af<br>creat | fter        |      |       |          |       |                |                    |             |            |                   |
| Job                             | Emp               | loyee          |                                             |             |      | Time  |          | Split | Occupation     |                    | SubProject  | Begin date | End date planning |
|                                 |                   |                |                                             |             |      |       |          | times |                |                    |             | planning   |                   |
| Konzeption                      |                   |                |                                             |             | *    | 24:00 | 3,000 Pd |       | Beratung       | ▽                  | Planung     | 05.08.2020 | 31.08.2020        |
|                                 |                   | (j) •          | Name                                        | First name  |      |       |          |       |                |                    |             |            |                   |
|                                 |                   | 1              | *Beratung                                   |             |      |       |          |       |                |                    |             |            |                   |
| Spezifikation                   |                   |                |                                             |             | ~    | 40:00 | 5,000 Pd |       | Beratung       | $\bigtriangledown$ | Planung     | 03.09.2020 | 28.09.2020        |
|                                 |                   | (j) •          | Name                                        | First name  |      |       |          |       |                |                    |             |            |                   |
|                                 |                   | 1              | *Beratung                                   |             |      |       |          |       |                |                    |             |            |                   |
| Configuration                   |                   |                |                                             |             | v    | 08:00 | 1.000 Pd |       | Support        | ~                  | Customizing | 19.10.2020 | 29.10.2020        |
|                                 | 1                 | 184 -          | Name                                        | First name  | 1000 |       | -,       |       |                |                    |             |            |                   |
|                                 |                   | 1              | *Support                                    |             |      |       |          |       |                |                    |             |            |                   |
| Programmierung                  |                   |                |                                             |             | ~    | 72:00 | 9.000 Pd |       | Programmierung |                    | Customizing | 02.11.2020 | 15.03.2021        |
|                                 |                   | 185 -          | Name                                        | First name  | 1005 | 72.00 | -1       |       | regrammereng   |                    |             |            |                   |
|                                 |                   | 1              | *Entwicklung                                | That fighte |      |       |          |       |                |                    |             |            |                   |
|                                 | -                 |                |                                             |             | -    |       |          |       |                |                    |             |            |                   |
| Testen                          | -                 |                |                                             |             | ~    | 16:00 | 2,000 Pd |       | Support        |                    | Customizing | 15.03.2021 | 05.05.2021        |
|                                 |                   | @•             | Name                                        | First name  |      |       |          |       |                |                    |             |            |                   |
|                                 | 1                 | 1              | *Support                                    |             |      |       |          |       |                |                    |             |            |                   |

... generated the project structure. With the help of the "Project Planning" action, you can ...

| ct 085 Einf               | führung EPM                          |                                                                                                  |                       |                       |                       |                       |                               |                       |                       |                       |                       |                                                                                                    | ₽☆≡                   |
|---------------------------|--------------------------------------|--------------------------------------------------------------------------------------------------|-----------------------|-----------------------|-----------------------|-----------------------|-------------------------------|-----------------------|-----------------------|-----------------------|-----------------------|----------------------------------------------------------------------------------------------------|-----------------------|
|                           | 2 👒 💆                                | ۵۵ 🗉 مگ                                                                                          | I, Q                  | Document + Edit +     | View +                | Back references       | <ul> <li>Actions -</li> </ul> |                       |                       |                       |                       |                                                                                                    |                       |
| a Stake                   | eholders P                           | roposal P                                                                                        | Portfolio             | Risk assessment       | Status                | Key figures           | Calculation                   | Billing documents     | Order data            | Logbook               | Final Report          | Misc                                                                                                    |                       |
| nformatior                | ı                                    |                                                                                                  |                       |                       |                       |                       |                               |                       |                       |                       |                       |                                                                                                    |                       |
|                           | 085                                  |                                                                                                  |                       |                       |                       | Status                | Passive                       |                       |                       |                       |                       |                                                                                                    |                       |
| escription Einführung EPM |                                      |                                                                                                  |                       |                       |                       |                       |                               |                       |                       |                       |                       |                                                                                                    |                       |
|                           |                                      |                                                                                                  |                       |                       |                       |                       |                               |                       |                       |                       |                       |                                                                                                    |                       |
|                           |                                      |                                                                                                  |                       |                       |                       |                       |                               |                       |                       |                       |                       |                                                                                                    |                       |
|                           | ct 085 Eini<br>a Stake<br>nformation | a Stakeholders P<br>1085 Einführung EPM<br>a Stakeholders P<br>nformation<br>085<br>Einführung E | et 085 Einführung EPM | et 085 Einführung EPM | ct 085 Einführung EPM | ct 085 Einführung EPM | ct 085 Einführung EPM         | ct 085 Einführung EPM | ct 085 Einführung EPM | et 085 Einführung EPM | ct 085 Einführung EPM | et 085 Einführung EPM    Status Rey figures Calculation Billing documents Order data Logbook Final Report | et 085 Einführung EPM |

#### ... the project structure can be viewed and modified (see also part 4).

| 🗙 🛐 Project plannin | g 085 Einführung EPM |                      |              |                |                |              |                               |                                                                                                    | 一口公三             |
|---------------------|----------------------|----------------------|--------------|----------------|----------------|--------------|-------------------------------|----------------------------------------------------------------------------------------------------|------------------|
|                     | 😑   🔜 🗟 🔝 🛄 👪   🐺    | 🥥 Delete   🚥   Actio | ns 🕶   🗾 Per | iodic planning | ۵ 🖉            |              |                               |                                                                                                    | K 1441 N   So So |
| Number              | Description          | Planning time        | Start        | End            | Occupation     | Employee     | 2020                          | 2021                                                                                                    | Predecessors     |
|                     |                      |                      |              |                |                |              | Ju Augu: Septe Octot Nove Dec | er Januz Febri Marct April May June July Augu                                                                         |                  |
| 085                 | Einführung EPM       | 29,000 Pd            | 05.08.2020   | 05.08.2021     |                |              |                               |                                                                                                    |                  |
| A 085.1             | Planung              | 8,000 Pd             | 05.08.2020   | 05.08.2021     |                |              |                               |                                                                                                    |                  |
| 085.1-1             | Konzeption           | 3,000 Pd             | 05.08.2020   | 31.08.2020     | Beratung       | *Beratung    |                               |                                                                                                    | 1:               |
| 085.1-2             | Spezifikation        | 5,000 Pd             | 03.09.2020   | 28.09.2020     | Beratung       | *Beratung    | 4                             |                                                                                                    | 2: 1             |
| 🗐 🎒 085.1-A         | Abnahme der Planung  |                      | 06.10.2020   |                |                | *Beratung    | 4 <b>4</b> -1                 |                                                                                                    | 3: 2             |
| a 🔤 085.2           | Customizing          | 14,000 Pd            | 05.08.2020   | 05.08.2021     |                |              |                               | 1                                                                                                    |                  |
| 085.2-1             | Konfiguration        | 1,000 Pd             | 19.10.2020   | 29.10.2020     | Support        | *Support     | 40 <u>0</u>                   |                                                                                                    | 4: 3             |
| 085.2-2             | Programmierung       | 9,000 Pd             | 02.11.2020   | 15.03.2021     | Programmierung | *Entwicklung |                               |                                                                                                    | 5:4              |
| 085.2-3             | Testen               | 2,000 Pd             | 15.03.2021   | 05.05.2021     | Support        | *Support     |                               |                                                                                                    | 6: 5             |
| 085.2-4             | Dokumentation        | 2,000 Pd             | 15.03.2021   | 05.05.2021     | Dokumentation  | *Support     |                               | 4 <u></u>                                                                                                    | 7: 5             |
| 🖸 🎒 085.2-A         | Abnahme Customzing   |                      | 14.05.2021   |                |                | *Beratung    |                               | <b>₩</b> ₩                                                                                                    | 8: 7, 6          |
| 085.3               | Pilotbetrieb         | 7,000 Pd             | 05.08.2020   | 05.08.2021     |                |              | ,                             |                                                                                                    |                  |
| 085.3-1             | Integrationstest     | 4,000 Pd             | 25.05.2021   | 21.06.2021     | Beratung       | *Beratung    |                               | <u>له المعامة المعامة المعامة المعامة المعامة المعامة المعامة المعامة المعامة المعامة المعامة المعامة المعامة الم</u> | 9:8              |
| 085.3-2             | Schulung             | 3,000 Pd             | 22.06.2021   | 26.07.2021     | Beratung       | *Beratung    |                               | 4                                                                                                    | 10:9             |
| 085.3-A             | Abnahme System       |                      | 05.08.2021   |                |                | *Beratung    |                               | 40                                                                                                    | 11: 10           |

If several structures are selected in the Project Construction Kit dialog, Projectile creates a new main project with several (here two) sub-projects:

| 51     | rojektschabionei | n                                  |       |     |                |              |      |                   |                                           | -P & =    |
|--------|------------------|------------------------------------|-------|-----|----------------|--------------|------|-------------------|-------------------------------------------|-----------|
| Create | documents Add    | documents Add all documents to one |       |     |                |              |      |                   |                                           |           |
|        |                  |                                    |       |     |                |              |      |                   |                                           |           |
| 7      | Type             | Name                               | Begin | End | Occupation     | Employee     | Unit | EstimatedTimeProj | Predecessors                              | Structure |
| 1 1    | Main project     | Entwicklung Modul                  |       |     |                |              |      |                   |                                           |           |
| 1 2    | project          | Konzeption                         |       |     |                |              |      |                   |                                           |           |
| / 3    | process          | Konzept                            | 0     | 7   | Beratung       | *Beratung    |      | 32                |                                           |           |
| 1 4    | process          | Pflichtenheft                      | 8     | 15  | Beratung       | *Beratung    |      | 40                |                                           |           |
| / 5    | milestone        | Abnahme Konzeption                 | 17    |     |                | *Beratung    |      |                   |                                           |           |
| 1 6    | project          | Entwicklung                        |       |     |                |              |      |                   |                                           |           |
| 7      | process          | Datenbankdesign                    | 20    | 30  | Programmierung | *Entwicklung |      | 32                | Lannan an an an an an an an an an an an a |           |
| 1 8    | process          | Programmierung                     | 31    | 60  | Programmierung | *Entwicklung |      | 68                |                                           |           |
| 1 9    | process          | Testen                             | 61    | 75  | Support        | *Support     |      | 16                | la nun in                                 |           |
| 10     | process          | Dokumentation                      | 61    | 75  | Dokumentation  | *Support     |      | 16                |                                           |           |
| 11     | milestone        | Abnahme Prototyp                   | 77    |     |                | *Beratung    |      |                   |                                           |           |
| ✓ 12   | project          | Implementierung                    |       |     |                |              |      |                   |                                           |           |
| 13     | process          | Integrationstest                   | 80    | 87  | Beratung       | *Beratung    |      | 32                | Community of the                          |           |
| 14     | process          | Installation                       | 88    | 97  | Support        | *Support     |      | 8                 | community and                             |           |
| ✓ 15   | milestone        | Abnahme System                     | 100   |     |                | *Beratung    |      |                   |                                           |           |
| / 16   | Main project     | Beratung                           |       |     |                |              |      |                   |                                           |           |
| / 17   | process          | Bestandsaufnahme                   | 0     | 35  | Beratung       | *Beratung    |      | 40                | communities.                              |           |
| / 18   | process          | Umsetzung                          | 37    | 96  | Beratung       | *Beratung    |      | 80                |                                           |           |
| / 19   | milestone        | Abnahme                            | 100   |     |                | *Beratung    |      |                   |                                           |           |

### 6.3 Import of Project Data

Optionally, import from MS Project is also possible, if the corresponding interface is included in the scope of services (see separate documentation of the MS Project interface).